## **ENABLING WI-FI ON YEALINK PHONES**

Here's how to connect to your Wi-Fi network on your Yealink. These instructions apply to all Yealink wireless-capable phones:

- 1.Go to Menu > Basic > Wi-Fi
  - a.On Yealink T53, go to Menu > Settings > Basic Settings > Wi-Fi
- 2. Choose [x] Available Network[s], "x" being the number of available networks
- 3. Choose Enter
- 4. Choose the desired Wi-Fi network
- 5. Choose Connect
- 6. Enter the password
- 7. Choose Ok

Here's how to add a Wi-Fi network manually:

- 1. Go to Menu > Basic > Wi-FiOn Yealink T53, go to Menu > Settings > Basic Settings > Wi-Fi
- 2. Choose Known Network[s]
- 3. Choose AddChoose the appropriate Security Mode
- 4. Enter the Wi-Fi network name, password and, other applicable information
- 5. Choose Save

## **ENABLING WI-FI USING WF50 DONGLE**

Many Yealink IP phones don't natively support Wi-Fi. But you can easily add Wi-Fi connectivity using the Yealink WF50 Wi-Fi USB Dongle. This plug-and-play accessory supports dual-band 802.11ac Wi-Fi. It has a high transmission rate to provide stable voice communications.

Here's how to set up Wi-Fi using the Yealink WF50 dongle.

- 1. Plug the WF50 dongle into the phone
- 2.Go to Menu > Basic > Wi-Fi

a.On Yealink T53, go to Menu > Settings > Basic Settings > Wi-Fi

- 3. Under Wi-Fi, choose On
- 4. Choose Save

Then follow the standard instructions as given above.